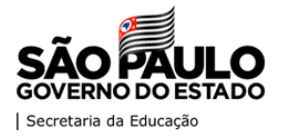

SECRETARIA DA EDUCAÇÃO DO ESTADO DE SÃO PAULO

# **MANUAL - "DEMANDAS"**

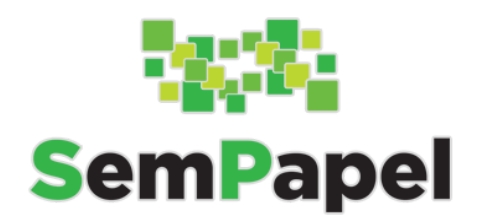

# CONVÊNIOS LER E ESCREVER + EMAI E SP FAZ ESCOLA

Versão: 02.11.2020

# SUMÁRIO

| 1. Apresentação                                      | 2  |
|------------------------------------------------------|----|
| 2. Login e senha                                     | 2  |
| 2.1. Prefeitura                                      | 2  |
| 2.2. Servidores da Secretaria                        | 3  |
| 3. Problemas de acesso                               | 3  |
| 4. Principais funcionalidade                         | 4  |
| 4.1. Painel                                          | 4  |
| 4.2. Demandas                                        | 4  |
| 4.3. Entidade                                        | 6  |
| 5. Fluxo do Convênio                                 | 7  |
| 5.1. Aditamento                                      | 7  |
| a. Anexar cópia da publicação do extrato do convênio | 7  |
| b. Selecionar o portfólio do aditamento (A):         | 8  |
| c. Criar o aditamento                                | 8  |
| 5.2. Novo convênio                                   | 10 |
| 5.3. Em Cadastramento                                | 11 |
| a. Itens da demanda:                                 | 11 |
| b. Justificativa                                     | 12 |
| c. Endereço de entrega do material                   | 13 |
| 5.2. Em análise técnica - COPED                      | 14 |
| 5.3 Em preenchimento do plano de trabalho            | 15 |
| 5.3. Em validação da proposta - DE                   | 18 |
| 5.6. Análise técnica - COFI                          | 20 |
| 5.7. Assinaturas                                     | 20 |
| 5.7. Acordo bilateral formalizado                    | 20 |
| 6. Resumo da demanda                                 | 21 |
| 7. Erros de sistema                                  | 21 |
| 8. Tutoriais e treinamento                           | 21 |

## 1. Apresentação

O presente manual contém orientações sobre a adesão e formalização dos convênios dos Programas **"Ler e Escrever" + Projeto "Educação Matemática nos Anos Iniciais do Ensino Fundamental" (EMAI)** e do **"São Paulo Faz Escola**", celebrados com a Secretaria de Estado da Educação de São Paulo, no âmbito Programa Integração Estado/Município.

A partir de 2020 a adesão e celebração desses convênios passaram a ser realizadas através do serviço **DEMANDAS**, do **Programa SP Sem Papel**, que será apresentado neste documento.

O Ler e Escrever + EMAI e o SP Faz Escola tem como objetivo o desenvolvimento de ações educacionais conjuntas visando à melhoria da qualidade da educação das redes públicas de ensino estadual e municipais, abrangendo acompanhamento institucional com ações de formação profissional, elaboração, produção, impressão e distribuição de materiais didáticos e pedagógicos destinados a alunos, professores e gestores das escolas da rede pública municipal, de acordo com o que dispõem os Decretos nº 54.553, de 15/07/2009, e nº 59.863, de 29/11/2013, alterado pelo Decreto nº 63.038, de 11/12/2017), bem como, a Lei de Diretrizes e Bases da Educação Nacional (Lei nº 9.394/1996 – LDB), a Base Nacional Comum Curricular – BNCC – e o Currículo Paulista da Educação Infantil e Ensino Fundamental.

#### 2. Login e senha

Link de acesso ao portal do SP Sem Papel: <u>https://www.spsempapel.sp.gov.br/</u>

# 2.1. Prefeitura

#### Login: CPF do Prefeito

**Senha:** Enviada no e-mail institucional do Prefeito, cadastrado no CRMC - Certificado de Regularidade do Município para Celebrar Convênios<sup>1</sup>.

<sup>&</sup>lt;sup>1</sup> O DEMANDAS extrai do CRMC as informações cadastrais do prefeito e da prefeitura, de forma a garantir a segurança dos dados.

#### 2.2. Servidores da Secretaria

Login: CPF ou matrícula do servidor (ex.: SEDUC00000)

Senha: Mesma utilizada para acessar o serviço "Documentos Digitais"

| <ul> <li>← → C ( a spsempapel.sp.gov.br</li> <li>G Google ③ SPdoc ④ Sem papel ④ Plano-estrategico</li> <li>G Cursos GovLab ≥ BM</li> </ul> | C Remedy Mid 🔇 Apresentação do            |            | ☆ 🗐 💓 🔾                    |
|----------------------------------------------------------------------------------------------------|-------------------------------------------|------------|----------------------------|
| saopaulo.sp.gov.br                                                                                                    |                                           | Cidadão SP | f C @ fr C @ in /governosp |
| O Programa Benefícios C                                                                                                    | omo usar Legislação Serviços - Imprensa - | Cor        | Login                      |
| 7123                                                                                                    |                                           |            | 10.00                      |

Após fazer o login no portal, basta acessar Serviços > Demandas:

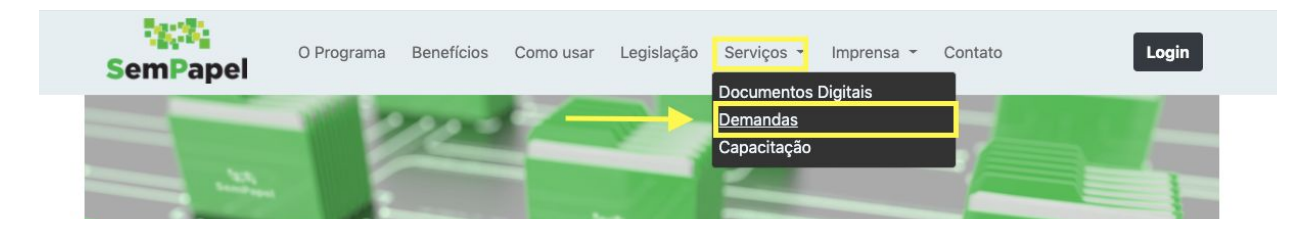

#### 3. Problemas de acesso

Para receber uma nova senha de acesso ao sistema, selecione a opção "Esqueci minha senha" para que uma nova seja encaminhada para o e-mail seja cadastrado.

Caso seja necessário alterar este e-mail, as prefeituras deverão entrar em contato com a SDR - Secretaria de Desenvolvimento Regional através do: <u>Portal de Convênios</u> <u>de SP</u> para que o cadastro do CRMC seja atualizado.

|      |                | SemPapel     |   |
|------|----------------|--------------|---|
|      |                | identinque-s | e |
| Usua | irio           |              |   |
| *    | Digite seu CPF |              |   |
|      |                |              |   |
|      |                | 🔿 Próximo    |   |
|      |                |              |   |
|      |                |              |   |

**Importante:** Problemas de acesso, como o de **não recebimento de senha**, só podem ser sanados junto à Prodesp, através do telefone: **08007100064.** 

# 4. Principais funcionalidade

# 4.1. Painel

O painel do sistema é a primeira tela que o usuário visualiza depois de efetuar o login. Nele é possível ter uma visão gerencial, em tempo real, de todos os convênios da Prefeitura.

| SemPapel     | = | Demandas            | \$                               |                                            |            | Catálogo de portfólio                                       | Manuais            |                                   | *                  |
|--------------|---|---------------------|----------------------------------|--------------------------------------------|------------|-------------------------------------------------------------|--------------------|-----------------------------------|--------------------|
| II Principal | ~ |                     |                                  |                                            |            |                                                             |                    |                                   |                    |
| Demandantes  |   | PM ALTO AL          | EGRE                             |                                            |            |                                                             |                    |                                   |                    |
| Secretarias  |   |                     |                                  | LZ DAINEI                                  | & ENTIDADE |                                                             |                    | 24                                |                    |
| 🗠 Relatórios | < |                     |                                  | E PAINEL                                   | ENTIDADE   | E DEMARDAS                                                  | E OBR              | A.5                               |                    |
| 🕫 Sistema    | < |                     | _                                |                                            |            |                                                             |                    |                                   |                    |
|              |   | Em cadastramento    | Plan                             | o de trabalho                              | Em análise | Aguardando assinatura                                       | Atendidas          | Rejeit                            | adas               |
|              |   | 0                   | 0                                | lean an an an an an an an an an an an an a | 0          | 0                                                           | 0                  | 0                                 | 55.8a              |
|              |   | (R\$ 0,00)          | (R\$                             | 0,00)                                      | (R\$ 0,00) | (R\$ 0,00 )                                                 | (R\$0,00)          | (R\$ (                            | ,00 )              |
|              |   |                     |                                  |                                            |            |                                                             |                    |                                   |                    |
|              |   | ී Fluxo de demandas |                                  |                                            |            |                                                             |                    |                                   | † últimos 180 dias |
|              |   | 2002                | Natureza do                      |                                            |            |                                                             |                    |                                   |                    |
|              |   | Código              | objeto                           | Situação origem                            |            | Aconteceu                                                   |                    | Responsável                       | Tempo              |
|              |   | ¢<br>202000085/29   | 95 -<br>Infraestrutura<br>urbana | Em cadastramento                           |            | Encaminhado para anális<br>destino<br>© 17/02/2020 09:30:30 | e da Secretaria de | HELENA BERTO TOMAZINI<br>SORROCHE | 00:15:11           |
|              |   | ₽ 202000083/29      | 95 -<br>Infraestrutura<br>urbana | Em cadastramento                           |            | Encaminhado para anális<br>destino<br>© 17/02/2020 09:01:55 | e da Secretaria de | HELENA BERTO TOMAZINI<br>SORROCHE | 00:26:55           |
|              |   |                     |                                  |                                            |            |                                                             |                    |                                   |                    |

Para localizar uma demanda você poderá filtrá-la através da sessão "Demandas que posso tramitar", ou através da funcionalidade "DEMANDAS".

# 4.2. Demandas

Através desta aba são disponibilizados vários filtros que facilitam a busca por um convênio específico.

| Men Painel                 | LENTIDADE | E DEMANDAS                   | B OBF                     | IAS                    |
|----------------------------|-----------|------------------------------|---------------------------|------------------------|
| ), Pesquisar 🕼 Assinaturas |           |                              |                           |                        |
| Demanda:                   |           | Demandante:                  |                           |                        |
|                            |           | Selecione                    |                           |                        |
| Portfólio:                 |           | Programa:                    |                           |                        |
| Selecione                  |           | Selecione                    |                           |                        |
| Natureza do objeto:        |           | Situação:                    |                           |                        |
| Selecione                  |           | Para filtrar por situação, s | selecione uma natureza do | objeto.                |
| Item:                      |           | Data da solicitação:         |                           |                        |
| Selecione                  |           | 8                            | a                         |                        |
| Município:                 |           | L L                          |                           | Demanda em diligência: |
| Selecione                  |           |                              |                           | Sim Não Todos          |

Ao pesquisar, o sistema irá carregar uma lista de demandas que poderão ser abertas, basta clicar em seu número.

| Demanda         | Natureza do<br>objeto  | Demandante       | Programa | Prioritária? | Situação                                                             | Solicitante              | Data envio | Valor          |
|-----------------|------------------------|------------------|----------|--------------|----------------------------------------------------------------------|--------------------------|------------|----------------|
| ₽ 2019000228/08 | Alimentação<br>escolar | PM<br>CAFELANDIA |          | Sim          | Aguardando assinatura do secretário (Termo de ciência e notificação) | Diretoria De<br>Ensino 🕄 | 13/12/2019 | R\$ 516.918,00 |
| +               | Alimentação            | DIALIDIA         |          | et           | Aguardando assinatura do secretário (Termo de                        |                          | 4740.0040  | DA 07010 00    |

Também é possível extrair esta listagem em planilha excel:

| Secretarias | Ajuda - Ex                  | portar XLS                               |                        |                  |          |              |                                                                      |
|-------------|-----------------------------|------------------------------------------|------------------------|------------------|----------|--------------|----------------------------------------------------------------------|
| Sistema     | Exporta o co<br>o formato X | onteúdo do relatório para<br>LS (Excel). |                        |                  |          | Q Pesquisa   | r 🔀 Gerar Excel Em Lote 🔶                                            |
|             |                             | ± ¢                                      |                        |                  |          |              |                                                                      |
|             |                             | Demanda                                  | Natureza do<br>objeto  | Demandante       | Programa | Prioritária? | Situação                                                             |
|             |                             | ₽ 2019000228/08                          | Alimentação<br>escolar | PM<br>CAFELANDIA |          | Sim          | Aguardando assinatura do secretário (Termo<br>ciência e notificação) |
|             |                             | ₽ 2019000227/08                          | Alimentação<br>escolar | PM URU           |          | Sim          | Aguardando assinatura do secretário (Termo<br>ciência e notificação) |
|             |                             | € 2019000189/08                          | Alimentação<br>escolar | PM SABINO        |          | Sim          | Aguardando assinatura do secretário (Termo<br>ciência e notificação) |
|             |                             | ₹ 2019000167/08                          | Alimentação<br>escolar | PM<br>GUARANTA   |          | Sim          | Aguardando assinatura do secretário (Termo<br>ciência e notificação) |
|             |                             | € 2019000166/08                          | Alimentação<br>escolar | PM GUAIMBE       |          | Sim          | Aguardando assinatura do secretário (Termo<br>ciência e notificação) |
|             |                             | ₱ 2019000164/08                          | Alimentação<br>escolar | PM<br>GUAICARA   |          | Sim          | Aguardando assinatura do secretário (Termo<br>ciência e notificação) |

#### 4.3. Entidade

Por fim, na aba "ENTIDADE" é possível conferir todos os usuários cadastrados no sistema:

|                  |                       | LE ENTIDADE | E DEMANDAS | OBRAS  | 5        |                      |
|------------------|-----------------------|-------------|------------|--------|----------|----------------------|
| EMANDANTE        | Entidade: Prefeituras |             |            |        |          |                      |
| CRMC             |                       |             |            |        |          |                      |
| CADIN            | Ŧ ¢                   |             |            |        | 6 Digite | e o texto para busca |
| EPRESENTANTES    | CNPJ                  | Nom         | ie         | E-mail |          | Telefone             |
| Prefeito         |                       |             |            |        |          |                      |
| 1000 Dec 1000 De | <b>e</b>              |             |            |        |          |                      |

Para cadastrar outros usuários da prefeitura no sistema o(a) Prefeito(a) deverá acessar o perfil Equipe Municipal, para inserir as informaçõe dos usuário:

|                            |                           |           | E DEMANDAS | OBRAS  |
|----------------------------|---------------------------|-----------|------------|--------|
| DEMANDANTE                 | Representante: Equipe     | Municipal |            |        |
| REPRESENTANTES<br>Prefeito | 🕼 Incluir equipe municipa | 1         |            |        |
| 🖪 Câmara Municipal         | Ŧ ¢                       |           |            | 3      |
| 🌡 Equipe Municipal         |                           | CPF       | Nome       | E-mail |
|                            | - 💽 💼                     |           |            |        |

Feito o cadastro, os usuários receberão a senha de acesso no e-mail informado.

Assita vídeo com o passo a passo> <u>https://vimeo.com/375764814</u>

## 5. Fluxo do Convênio

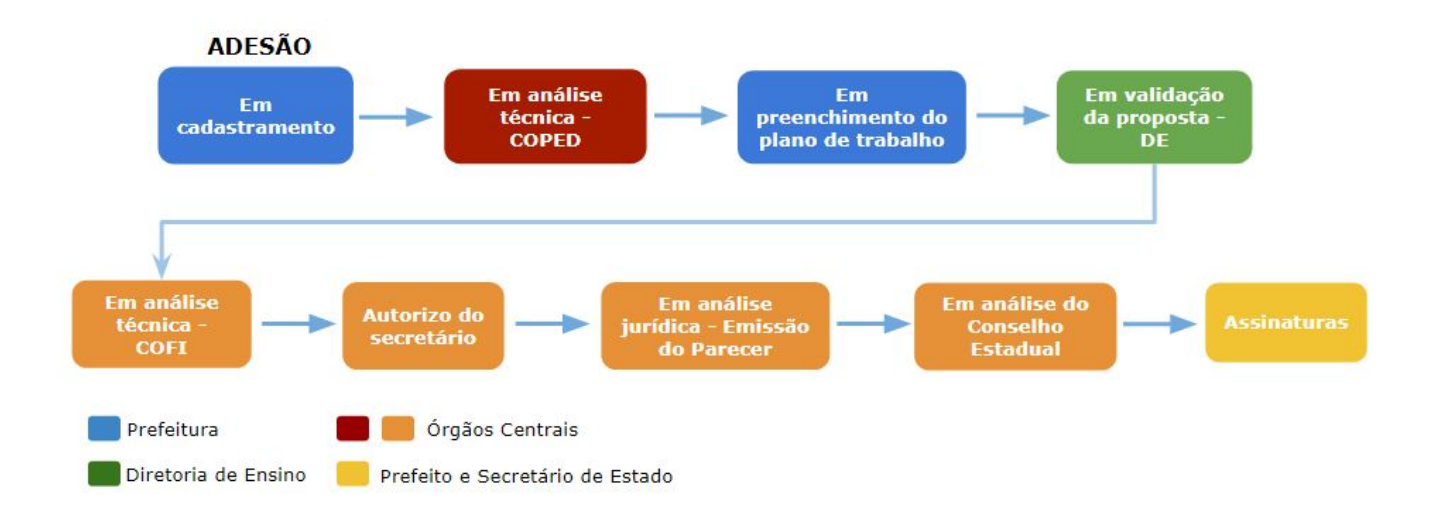

**Observação:** Os dois convênios seguiram o mesmo fluxo. Para fins de exemplificação, serão apresentadas as telas do Ler e Escrever + EMAI nos itens deste manual. No entanto, a lógica de preenchimento é a mesma para os dois convênios.

#### 5.1. Aditamento

Para dar início ao aditamento dos convênios do Ler e Escrever + EMAI e/ou SP Faz Escola celebrados com a Seduc em 2020, a Prefeitura deverá comunicar sua intenção para sua Diretoria Regional de Ensino que, por sua vez, deverá criar o aditamento.

Para criar o aditamento a DE deverá acessar o convênio formalizado para:

a. Anexar cópia da publicação do extrato do convênio

|      |                                          |                                      |                       | 0 |   |
|------|------------------------------------------|--------------------------------------|-----------------------|---|---|
| XIII | Parecer do Conselho Estadual de Educação | Em emissão do parecer do<br>conselho | ANEXO XIII . I        | 0 |   |
|      | Publicação DOE 🌞                         | Acordo bilateral formalizado         | Arquivo não carregado |   | 1 |

# b. Selecionar o portfólio do aditamento (A):

- 451 Aditamento Ler e Escrever + EMAIL
- 452 Aditamento SP Faz Escola

| Dad | Portfólio<br>451 | itamer<br>o do a<br>- Adi | nto<br>ditam<br>itam | iento: | ) - L | er e Es            | screve | er + E | EMAI |     |   |    |       |     |   |  | Ţ | ] |  |  |  |  |
|-----|------------------|---------------------------|----------------------|--------|-------|--------------------|--------|--------|------|-----|---|----|-------|-----|---|--|---|---|--|--|--|--|
|     | *                | в                         | I                    | U      | 8     | Arial <del>.</del> | 12-    | A      | •    | = ; | Ξ | E- | ⊞     | - 0 | Э |  |   |   |  |  |  |  |
|     | Т                |                           |                      |        |       |                    |        |        |      |     |   |    |       |     |   |  |   |   |  |  |  |  |
|     |                  |                           |                      |        |       |                    |        |        |      |     |   |    |       |     |   |  |   |   |  |  |  |  |
|     |                  |                           |                      |        |       |                    |        |        |      |     |   |    |       |     |   |  |   |   |  |  |  |  |
|     |                  |                           |                      |        |       |                    |        |        |      |     |   |    |       |     |   |  |   |   |  |  |  |  |
|     |                  |                           |                      |        |       |                    |        |        |      | 1   | R |    | 🖺 Sal | var | e |  |   |   |  |  |  |  |

**Observação:** Não é necessário inserir qualquer informação no campo de texto mas, se desejar, a DE poderá registrar alguma observação;

Após, clique em "Salvar" (B)

**Importante:** Selecione com atenção o portfólio de aditamento para que este seja criado corretamente.

#### c. Criar o aditamento

Feitos os passos anteriores, o sistema irá liberar o botão "Criar aditamento", que ficará azul.

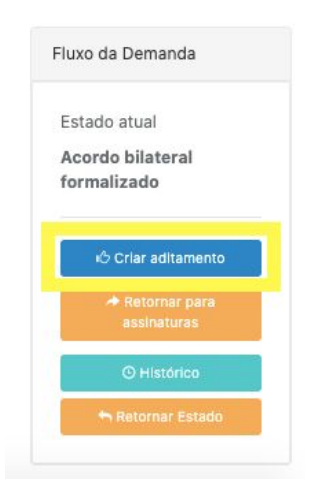

Uma vez criado o aditamento, este já será liberado/habilitado para a prefeitura e aparecerá indicado no quadro "Detalhes da Demanda":

| Vesquisar Demanda SIAFEM Prestação de contas Aditam   | nento (004853)          |                        |
|-------------------------------------------------------|-------------------------|------------------------|
| ua demanda envolve recursos financeiros: *<br>Sim Não | Detalhes da Demanda     | 1                      |
| Portfólio: *                                          | Aditamentos:            | ₩ 004853               |
| 429 - Ler e escrever + EMAI                           | X Y Processo:           | SEDUC-PRC-2020-001004  |
|                                                       | Situação:               | Em aditamento          |
|                                                       | Secretaria:             | Secretaria da Educação |
|                                                       | Prioritária de governo: | SIM                    |
|                                                       | Demandante:             | PM ALVINLANDIA         |
|                                                       | Solicitante:            | Fernanda Silva Alves   |
|                                                       | Valor contrapartida:    | R\$ 0,00               |
|                                                       | Valor Total:            | R\$ 0.00               |

Ao clicar no link azul, será possível abrir o aditamento, que se encontrará na situação "em cadastramento":

| ditamento (004853)                |                              |                       |                                  |
|-----------------------------------|------------------------------|-----------------------|----------------------------------|
|                                   | Detalhes do Aditamento       |                       |                                  |
|                                   | Demanda (Aditamento):        | 004853                |                                  |
|                                   | Demanda principal:           | <b>₩</b> 004824       |                                  |
| × ×                               | Processo:                    | SEDUC-PRC-2020-00     | 01564                            |
|                                   | Situação:                    | Em cadastramento      |                                  |
|                                   | Secretaria:                  | Secretaria da Educaçã | io                               |
|                                   | Prioritária de governo:      | SIM                   |                                  |
|                                   | Demandante:                  | PM ALVINLANDIA        |                                  |
|                                   | Solicitante:                 | Fernanda Silva Alves  |                                  |
|                                   |                              |                       | Fluxo da Demanda                 |
|                                   |                              |                       | Estado atual                     |
| UANTIDADE – REDE MUNICIPAL - 2021 | QUANTIDADE DE REFERÊNCIA - C | ENSO ESCOLAR 2019     | Aditamento<br>Em cadastramento   |
| 1                                 |                              |                       | iÓ Em análise técnica -<br>COPED |

#### 5.2. Novo convênio

Para dar início a um novo convênio do Ler e Escrever + EMAI e/ou SP Faz Escola a Prefeitura deverá "incluir a demanda" através do botão azul, disponível na aba "DEMANDAS" apresentada no item 4.2.

| PM ADOLFO |             |                   |       |  |
|-----------|-------------|-------------------|-------|--|
|           | LENTIDADE   | <b>■</b> DEMANDAS | OBRAS |  |
|           | + Incluir o | demanda           |       |  |

Selecione a opção "Não" (A), para indicar que a demanda não envolve recurso financeiro.

Em "Portfólio", selecione o convênio "**429 - Ler e Escrever + EMAI**" ou "**430 - SP Faz Escola**" (**B**) e clique em "Salvar" (**C**).

**Observação:** É muito importante selecionar corretamente o portfólio. Não confunda com os portfólio 451 e 452 que referem-se ao aditamento.

|                             | PAINEL              | & ENTIDADE | E DEMANDAS              | OBRAS                       |
|-----------------------------|---------------------|------------|-------------------------|-----------------------------|
| squisar Cadast              | rar                 |            |                         |                             |
| a demanda envolve re<br>Não | cursos financeiros: |            | Detalhes da Demanda     |                             |
|                             |                     |            | Processo:               |                             |
| rtfólio:                    |                     |            | Secretaria:             | Secretaria da Educação      |
| - Ler e escrever +          | EMAI                | × •        | Prioritária de governo: | SIM                         |
| u: SP Faz Escola            |                     | 522        | Solicitante:            | Anna Clara Madella Yaginuma |
|                             |                     |            |                         |                             |

Após salvar a demanda, será liberado/habilitado para a Prefeitura, na situação "Em cadastramento".

# 5.3. Em Cadastramento

Na situação "Em cadastramento" a Prefeitura fará a adesão aos materiais através do preenchimento dos seguintes quadros: "itens da demanda", "Justificativa" e "Endereço de entrega do material".

Observação: Os aditamentos e os novos convênios seguirão o mesmo formato.

#### a. Itens da demanda:

Para o convênio do Ler e Escrever + EMAI os itens da demanda serão:

- n. de alunos dos anos iniciais do ensino fundamental
- n. de professores dos anos iniciais do ensino fundamental
- n. de professores de educação infantil
- n. de escolas atendidas pelo programa

Para o convênio do SP Faz Escola os itens da demanda serão:

- n. de alunos dos anos finais do ensino fundamental
- n. de professores dos anos finais do ensino fundamental
- n. de escolas atendidas pelo programa

O n. de alunos e professores informados nesta etapa será utilizado pela Seduc para realizar a compra do material.

Para auxiliar os municípios foram disponibilizados no sistema os dados do c**enso escolar de 2019**, que pode servir de **referência**.

| + Itens da demanda |                                    |                                               |
|--------------------|------------------------------------|-----------------------------------------------|
| ITEM               | QUANTIDADE - REDE MUNICIPAL - 2021 | QUANTIDADE DE REFERÊNCIA - CENSO ESCOLAR 2019 |
| Alunos - 1ª Série  | 0                                  | 426                                           |
| Alunos - 2ª Série  | 0                                  | 442                                           |
| Alunos - 3ª Série  | 0                                  | 525                                           |
| Alunos - 4ª Série  | 0                                  | 439                                           |
| Alunos - 5ª Série  | 0                                  | 449                                           |
| Alunos - total     | 0                                  | 2281                                          |

**Importante:** As Prefeituras têm discricionariedade para informar os quantitativos, seguindo suas projeções de matrículas para ano letivo de 2021 e devem se responsabilizar pelo material entregue.

#### b. Justificativa

Nesta mesma situação a prefeitura também visualiza a justificativa, que corresponde ao ofício enviado pela mesma ao secretário, solicitando a celebração do convênio.

O sistema já traz um modelo padrão de justificativa, mas é possível editá-la e salvar as alterações.

|                                                                                                    | Documento              |
|----------------------------------------------------------------------------------------------------|------------------------|
| Trata-se de solicitação de celebração de convênio no âmbito do Programa Integração Estado/Município, vigência de 12                                                                                                    | Assinado ao            |
| neses, entre a Prefeitura Municipal de AGUDOS e a Secretaria de Estado da Educação de São Paulo (SEDUC-SP) referente à                                                                                                    | tramitar tendo         |
| rmpiermentação do <b>Programa "Ler e Escrever</b> ", do <b>Projeto "Educação Matemática nos Anos Iniciais do Ensino</b><br>Fundamental" (EMAI), tendo como objetivo o desenvolvimento de ações educacionais conjuntas visando à melhoria da<br>qualidade da educação das redes públicas de ensino estadual e municipais, abrangendo acompanhamento institucional | informções ao<br>Iado. |
| com ações de formação profissional, elaboração, produção, impressão e distribuição de materiais didáticos e pedagógicos                                                                                                    | Documento:             |
| destinados a alunos, professores e gestores das escolas da rede pública municipal, de acordo com o que dispõem os                                                                                                    | Formulário de          |
| Decretos nº Decretos nº 54.553, de 15/07/2009, e nº 59.863, de 29/11/2013, alterado pelo Decreto nº 63.038, de                                                                                                    | requerimento           |
| 11/12/2017), bem como, a Lei de Diretrizes e Bases da Educação Nacional (Lei nº 9.394/1996 - LDB), a Base Nacional<br>Comum Curricular - BNCC e o Currículo Paulista da Educação Infantil e Ensino Fundamental.                                                                                                    | R                      |
|                                                                                                    | Visualizar             |
|                                                                                                    | documento              |
|                                                                                                    |                        |
|                                                                                                    |                        |

# c. Endereço de entrega do material

Por fim, a Prefeitura deverá preencher o endereço de entrega do material e também indicar pessoa responsável pelo recebimento:

| + Endereço de entrega do material |                            |         |                                                                                          |
|-----------------------------------|----------------------------|---------|------------------------------------------------------------------------------------------|
| Endereço:                         |                            | Numero: | Documento Gerado e<br>Assinado ao tramitar<br>tendo como base nas<br>informções ao lado. |
| Tipo de estabelecimento:          |                            | Ŷ       | Documento:<br>Aprovação Ordenador<br>- Parecer Referencial                               |
| Selecione                         | 7                          |         |                                                                                          |
| Referência:                       |                            |         | Visualizar<br>documento                                                                  |
| IDENTIFICAÇÃO DO RES              | SPONSÁVEL PELO RECEBIMENTO |         |                                                                                          |
| Nome completo:                    |                            |         |                                                                                          |
| Telefone Institucional:           | Telefone Celular:          |         |                                                                                          |
| E-mail:                           |                            |         |                                                                                          |

Após preencher e salvar todas as informações a Prefeitura deverá encaminhar a demanda para a análise da Coordenadoria Pedagógica - COPED.

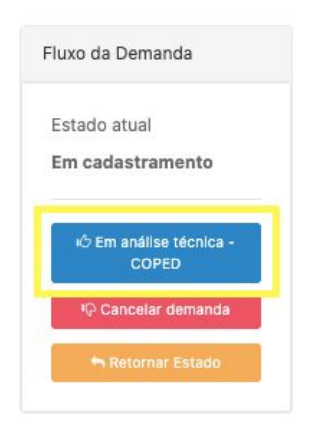

**Observação:** Se o botão de encaminhamento não for liberado, ao passar o cursor sobre o mesmo, o sistema irá indicar qual(is) a(s) informação(ões) pendente(s):

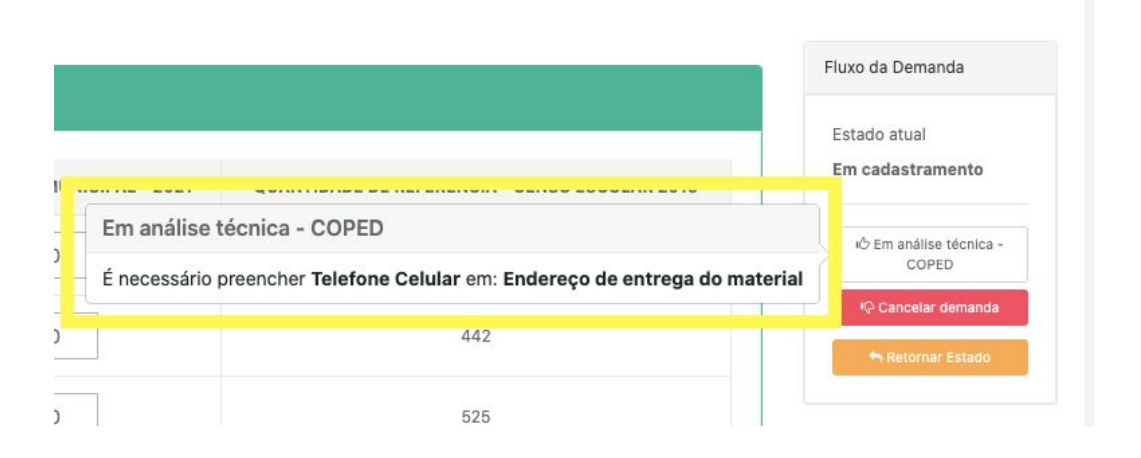

Ao realizar o encaminhamento, o Prefeito ou representante da equipe municipal estará assinando o formulário de requerimento e será encaminhada a adesão.

|   |                                        |                       |            |             | × |
|---|----------------------------------------|-----------------------|------------|-------------|---|
|   |                                        | Formulário de re      | querimento |             |   |
|   | Solicitante:                           | PM AGUDOS             |            |             |   |
|   | Portfólio:                             | Ler e escrever + EMAI |            |             |   |
|   | Valor total:                           | R\$ 0,00              |            |             |   |
|   |                                        |                       |            |             |   |
|   | ltem                                   | Valor (R\$)           | Quantidade | Total (R\$) |   |
| 1 | Alunos - 1ª Série                      | 0,00                  | 0          | 0,00        |   |
| 1 | Alunos - 2ª Série                      | 0,00                  | 0          | 0,00        |   |
|   |                                        | 0.00                  | 0          | 0.00        |   |
| L | Alunos - 3ª Serie                      | 0,00                  | 172        |             |   |
|   | Alunos - 3ª Serie<br>Alunos - 4ª Série | 0,00                  | 0          | 0,00        |   |

# 5.2. Em análise técnica - COPED

Nesta situação a equipe da COPED irá verificar se não foram encaminhadas adesões com uma **falta ou excesso muito grande de material**, o que pode prejudicar o uso do material por todos os alunos da rede municipal ou então gerar um desperdício.

Assim, as prefeituras e DEs deverão ficar atentas ao sistema, pois as **demandas podem ser devolvidas** para a situação "Em cadastramento", com uma recomendação de ajuste. Se os quantitativos estiverem adequados, a COPED irá realizar o encaminhamento para a situação "Em preenchimento do plano de trabalho".

## 5.3 Em preenchimento do plano de trabalho

Nesta situação, a Prefeitura deverá completar os campos de preenchimento do sistema, para gerar o Plano de Trabalho, a partir de um modelo pré-cadastrado pela Seduc, que pode ser visualizado através do botão "Visualizar documento":

| Plano de trabalho                                                   |                                     |                 |                    |                                                                          |
|---------------------------------------------------------------------|-------------------------------------|-----------------|--------------------|--------------------------------------------------------------------------|
| Município:                                                          |                                     | CNPJ:           |                    | Desumation                                                               |
| PM AGUDOS                                                           |                                     |                 | 46.137.444/0001-74 | Gerado e                                                                 |
| Endereço completo da prefeitura:<br>Praça Tiradentes, 650 - CEP:171 | 20000 AGUDOS - SP                   |                 |                    | Assinado ao<br>tramitar tendo<br>como base nas<br>informções ao<br>lado. |
| Telefone institucional:                                             | E-mail institucional da prefeitura: | br;financeiro@a | gudos.sp.gov.br    | Documento:<br>Elaboração de<br>Despacho GS                               |
| Lei municipal que autoriza convênio:<br>nº, de de de                | 0                                   |                 |                    | Visualizar<br>documento                                                  |
|                                                                     | IDENTIFICAÇÃO DO PREFEITO           |                 |                    |                                                                          |
| Nome completo (de acordo com RG):                                   |                                     |                 |                    |                                                                          |
| ALTAIR FRANCISCO SILVA                                              |                                     |                 |                    |                                                                          |
| RG:                                                                 | CPF:                                |                 |                    |                                                                          |

Caso o secretário municipal não tenha sido cadastrado do sistema, aparecerá o seguinte quadro:

| IDENTIFICAÇÃO DO SECRETÁRIO MUNICIPAL DE EDUCAÇÃO                                                                                                    |  |
|----------------------------------------------------------------------------------------------------|--|
| É necessário cadastrar Secretário municipal de educação para constituem o constituio<br>Clique aqui para realizar o cadastro<br>Clique para realizar o cadastro |  |
| 巴 Salvar 0                                                                                                    |  |

Ainda nesta situação, a Prefeitura também deverá designar o Gestor do Convênio, que será o Gestor/Coordenador Pedagógico do Programa no município:

|                         |                       | Gerado e                        |
|-------------------------|-----------------------|---------------------------------|
| RG:                     | CPF:                  | tramitar tendo                  |
|                         | ۵                     | informções ao<br>lado.          |
| Cargo:                  | Registro :            | Documento:                      |
| Selecione •             |                       | Informação -<br>Gestor convenio |
| Telefone institucional: | E-mail institucional: | demandante                      |
| C.                      | 2                     |                                 |
|                         |                       | Visualizar<br>documento         |

Quando todas as informações forem preenchidas, a Prefeitura deverá "Salvar" e anexar a documentação exigida em "Arquivos anexos à demanda":

| Anexo | Descrição                                                                       | Etapa                                    | Documento(s)          |   | Ações |
|-------|---------------------------------------------------------------------------------|------------------------------------------|-----------------------|---|-------|
|       | Cópia dos decretos, resoluções e portarias pertinentes <b>*</b>                 | Em análise técnica - COPED               | 🛓 💿 ANEXO I . I       | 0 |       |
| ļ,    | Informação de atendimento à LRF 🌲                                               | Em análise técnica - COPED               | 🛓 💿 ANEXO II . I      | 0 |       |
| 11    | Justificativa técnica para o convênio 🌲                                         | Em análise técnica - COPED               | 🛓 💿 ANEXO III . I     | 0 |       |
|       | Cópia do RG, CPF e Ata de Posse do Prefeito 🍁                                   | Em preenchimento do plano<br>de trabalho | Arquivo não carregado |   | 1     |
|       | Lei municipal que autoriza a celebração de convênio com o Estado 🍁              | Em preenchimento do plano<br>de trabalho | Arquivo não carregado |   | 1     |
|       | Publicação da lei em jornal da região ou cópia do registro da lei em cartório 🍁 | Em preenchimento do plano<br>de trabalho | Arquivo não carregado |   | 1     |
|       | CRMC *                                                                          | Em preenchimento do plano                | Arquivo não carregado |   | ± 0   |

Para anexar, basta clicar no botão verde 
, informar a senha e selecionar o arquivo em PDF desejado.

**Observação:** O CRMC pode ser consultado pela Prefeitura no DEMANDAS através da funcionalidade ENTIDADE apresentada acima:

|                         | Le DAINEL                | La ENTIDADE                        | E DEMANDAS                                                                                                    | B OBRAS                  |          |
|-------------------------|--------------------------|------------------------------------|----------------------------------------------------------------------------------------------------|--------------------------|----------|
| MANDANTE<br>Prefeituras | CRMC                     |                                    |                                                                                                    |                          |          |
| AC<br>DIN               | Emitir CRMC              |                                    |                                                                                                    |                          |          |
| RESENTAN                | • Permitido emitir apen- | as 10 CRMC por dia para prefeitura |                                                                                                    |                          |          |
| âmara Municoal          | Download                 | Nome do Arquivo                    | Data de emissão                                                                                                    | Emitido por              | Situação |
| uipe Munical            | 1000                     |                                    |                                                                                                    |                          |          |
|                         |                          |                                    | 28/04/2020 17:21:33                                                                                                    | _                        | OK       |
|                         | Ł                        | Ŵ                                  | GOVERNO DO ESTADO DE SÃO I                                                                                                    | PAULO                    | UK.      |
|                         | L                        | CERTIFICADO D                      | 28/04/2020 17:21:33<br>GOVERNO DO ESTADO DE SÃO I<br>E REGULARIDADE DO MUNICÍPIO PARA CELEBRAR O<br>Validade: 01 de Junho de 2020 | PAULO<br>ONVÉNIOS - CRMC | UK.      |

Através desta tela a Prefeitura também pode baixar o documento, para que ele seja anexado no convênio.

**Observação:** O sistema aceita que mais de um documento seja anexado por campo, veja:

| vrquivos anexados à demanda |                                                                           |                                          |                                  |        |       |
|-----------------------------|---------------------------------------------------------------------------|------------------------------------------|----------------------------------|--------|-------|
| Anexo                       | Descrição                                                                 | Etapa                                    | Documento(s)                     |        | Ações |
| I                           | 16. Cópia do RG, CPF e Ata de Posse do Prefeito 🋊                         | Em preenchimento do plano de<br>trabalho |                                  | 0<br>0 | ±     |
| н                           | 22. Lei municipal que autoriza a celebração de convênio com o<br>Estado 🇚 | Em preenchimento do plano de<br>trabalho | 0 🛓 💿 ANEXO .<br>8 🛓 💿 ANEXO . I | 0<br>0 | 2     |

Após anexar toda a documentação exigida, a Prefeitura deverá encaminhar o convênio para a Diretoria de Ensino, clicando no botão azul "Encaminhar para validação da proposta":

| Fluxo da Dema           | da                                            |
|-------------------------|-----------------------------------------------|
| Estado atual            |                                               |
| Em preenc               | ito do                                        |
| plano de tra            | iho                                           |
|                         |                                               |
| ic Encaminhar p<br>proj | validação da<br>posta                         |
| i C Encaminhar proj     | oara validação da<br>oosta<br>a cadastramento |

# 5.3. Em validação da proposta - DE

Nesta situação, o convênio chega na Diretoria de Ensino, para que seja feita a conferência e validação de toda a documentação da Prefeitura.

| + Análise da proposta                                                                                                    |                                                                                                    |
|----------------------------------------------------------------------------------------------------|----------------------------------------------------------------------------------------------------|
| Parecer:         Aprovação Reprovação         Parecer descritivo:         Image:       A rial_ 12_ A = E E = E = C < A         Matemática nos Anos iniciais do Ensino Fundamental - EMAI - 2021 com a Preteitura Municipal de ALUMINIO.         Com fundamentação nos Decretos nº 59.215/2013, 54.553/2009, 59.863/2013, 63.038/17, e também na lei Lei nº 9.394/96, Base Nacional Curricular Comum - BNCC e Currículo Paulista da Educação Infantil e Ensino Fundamental, informamos que nesta análise foram apreciados os seguintes documentos:         Ofício da prefeitura solicitando a celebração do convênio       Cópia da lei municipal que autoriza a assinatura do convênio         Ficha informativa do município, contendo dados da prefeitura, prefeito(a), coordenador/responsável pelo Programa de Integração Estado/Município e local para entrega do material         Certificado de Regularidade do Município para Celebrar Convênios - CRMC         Plano de trabalho (datado e assinado pelo prefeito) | Documento<br>Gerado e<br>Asando ao<br>tranitar tendo<br>como base nas<br>informções ao<br>lado.<br>Documento<br>Análise<br>Administrativa<br>Disualizar<br>documento |
| 巴 Salvar 0                                                                                                    |                                                                                                    |

Caso haja necessidade de correção em alguns dos documentos da Prefeitura demanda será retornada para ajuste com um parecer de reprovação.

Para devolver a demanda para a Prefeitura, utilize o botão "Encaminhar para beneficiário - em diligência técnica".

| -luxo | o da Demanda                                                |
|-------|-------------------------------------------------------------|
| Esta  | ado atual                                                   |
| Ad    | Itamento                                                    |
| Em    | validação da                                                |
| pro   | posta - DE                                                  |
| 16    | Encaminhar para análise<br>orçamentária - COFI              |
|       | ାଦ Recusar demanda                                          |
| be    | I© Encaminhar para<br>neficiário - em diligência<br>técnica |
|       | O Histórico                                                 |
| 6     | S. Determor Determo                                         |

Nesta etapa, também DE deverá designar o Supervisor de Ensino que será gestor do convênio:

|                 | Documento<br>Gerado e                                     |
|-----------------|-----------------------------------------------------------|
| CPF:            | tramitar tendo<br>como base nas<br>informções ao<br>lado. |
| Registro C.R.C: | Documento:<br>Informação -<br>Gestor convenio<br>DE       |
| 2               | Visualizar<br>documento                                   |
|                 | CPF:                                                      |

Por fim, deverá a anexar a documentação exigida em "Arquivos anexos à demanda":

| Anexo | Descrição                                                                        | Etapa                                    | Documento(s)          |   | Ações |
|-------|----------------------------------------------------------------------------------|------------------------------------------|-----------------------|---|-------|
|       | Cópia dos decretos, resoluções e portarias pertinentes                           | Em análise técnica - COPED               | 🛓 💿 ANEXO I . I       | 0 |       |
| I     | Informação de atendimento à LRF                                                  | Em análise técnica - COPED               | ANEXO II . I          | 0 |       |
| 11    | Justificativa técnica para o convênio                                            | Em análise técnica - COPED               | 🛓 💿 ANEXO III . I     | 0 |       |
| v     | Cópia do RG, CPF e Ata de Posse do Prefeito                                      | Em preenchimento do plano<br>de trabalho | 🛓 💿 ANEXO IV . I      | 0 |       |
| /     | CRMC                                                                             | Em preenchimento do plano<br>de trabalho | ANEXO V . I           | 0 | 0     |
| /1    | Lei municipal que autoriza a celebração de convênio com<br>o Estado              | Em preenchimento do plano<br>de trabalho | anexo VI . I          | 0 |       |
| /11   | Publicação da lei em jornal da região ou cópia do registro<br>da lei em cartório | Em preenchimento do plano<br>de trabalho | ANEXO VII . I         | 0 |       |
|       | Declaração datada e assinada pelo gestor do convênio de                          | Em validação da proposta - DE            | Arquivo não carregado |   | 10    |

# 5.6. Análise técnica - COFI

Após validar a documentação da Prefeitura, a DE irá encaminhar a demanda para a COFI que emitirá o seu parecer.

Se houver necessidade de ajuste a demanda poderá ser retornada. Se não houver, será elaborada a minuta do aditamento ou do convênio para que a demanda siga sua tramitação dentro da Secretaria.

# 5.7. Assinaturas

Depois que o convênio percorrer todas as demais etapas dentro da Secretaria ele será encaminhado para a etapa de assinaturas, que deverão ocorrer na seguinte ordem:

- a. Prefeito(a)
- b. Secretário
- c. Testemunhas

#### 5.7. Acordo bilateral formalizado

Após as assinaturas o convênio estará celebrado e permanecerá na situação "acordo bilateral formalizado", onde deverá ser anexada cópia da publicação do extrato do convênio no D.O.E.

# 6. Resumo da demanda

Todos os documentos produzidos e anexados no sistema poderão ser consultados através da funcionalidade "Gerar PDF demanda" na caixa "Resumo":

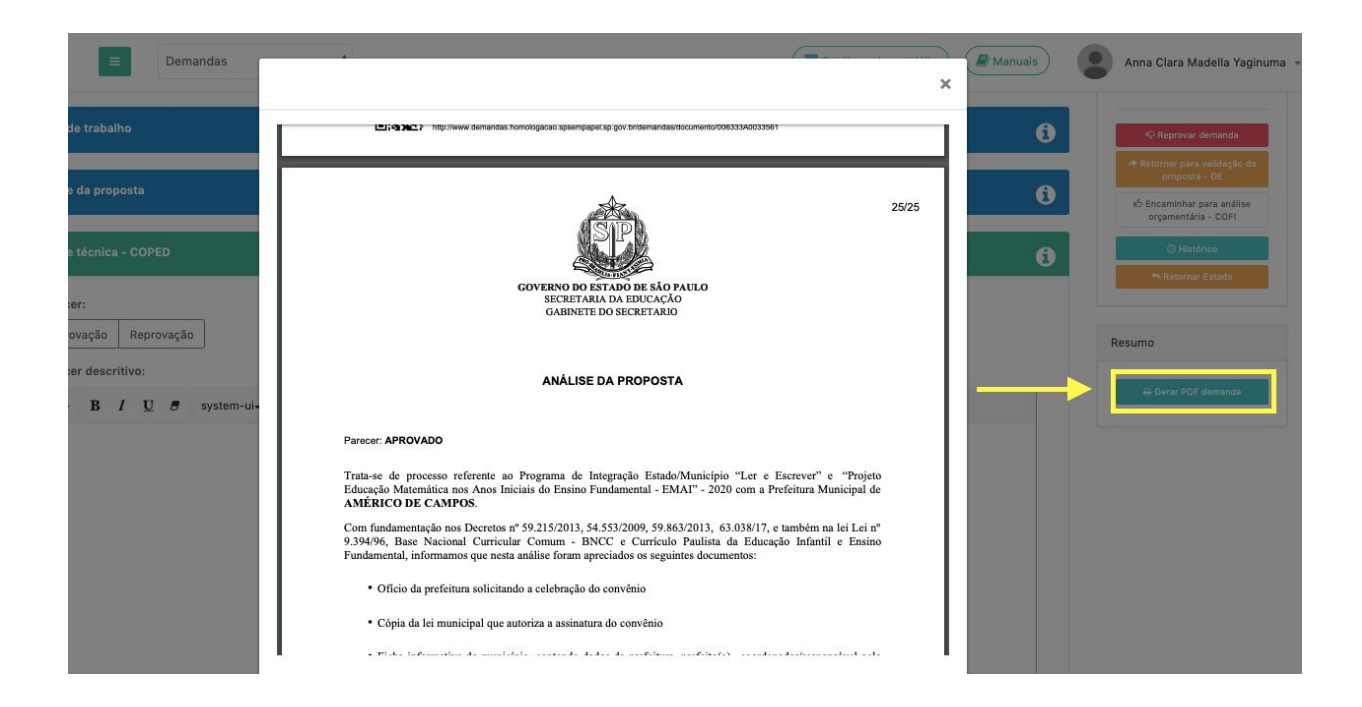

#### 7. Erros de sistema

Erros de sistema devem ser reportados à Prodesp através do **08007100064**. Reforçamos que apenas a Prodesp consegue realizar correções no sistema. Entretanto, se o problema não for solucionado, solicitamos que o mesmo seja reportado via Diretoria de Ensino, com o número da ocorrência, para que a Secretaria notifique a empresa.

#### 8. Tutoriais e treinamento

Os manuais estarão disponíveis no próprio sistema, no campo superior direito:

| ≡ Demandas        | Example 1 |            |            | Annais C | Z |
|-------------------|-----------|------------|------------|----------|---|
| Secretaria da Edu | ucação    |            |            |          |   |
|                   |           | & ENTIDADE | ≣ DEMANDAS | B OBRAS  |   |

Além disso, para conhecer melhor o sistema é importante acessar o Ambiente Virtual de Aprendizagem - AVA, do SP Sem Papel, onde é possível encontrar um ambiente de simulação do serviço DEMANDAS.

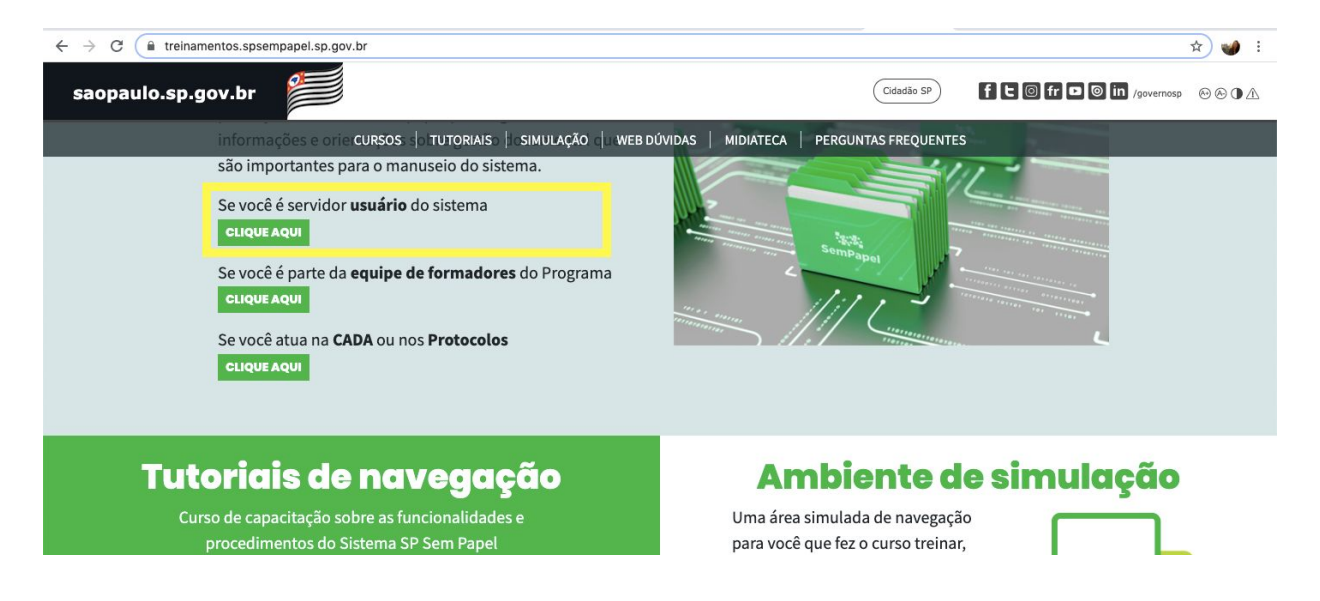

Link: <u>https://treinamentos.spsempapel.sp.gov.br/#simulacao</u>

Caso haja algum problema de acesso ao AVA, a Prodeso deverá ser contactada através do telefone: **08007100064** 

Para os servidores da Seduc, deve ser acessado o Portal de Atendimento - SEDUC.

Esperamos que esse manual tenha auxiliado!

Equipe - Secretaria da Educação do Estado de São Paulo